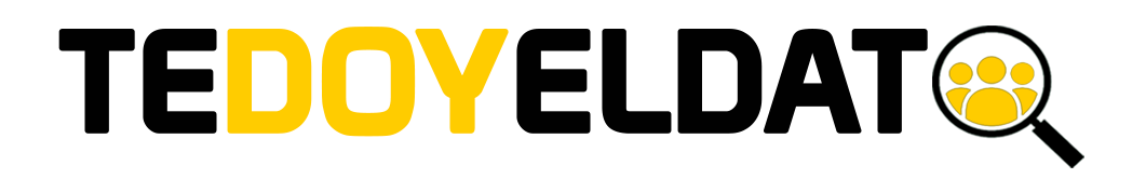

MANUAL DE USUARIO

Tedoyeldato.cl | Noviembre | 2018

# 1. Índice

| 2. registrarse           | 2 |
|--------------------------|---|
| 3. crear servicio        | 4 |
| 4. administrar servicios | 9 |

### 2. Registrarse

a. Presionar el botón "Registrate", el cual se encuentra en la parte superior derecha del portal

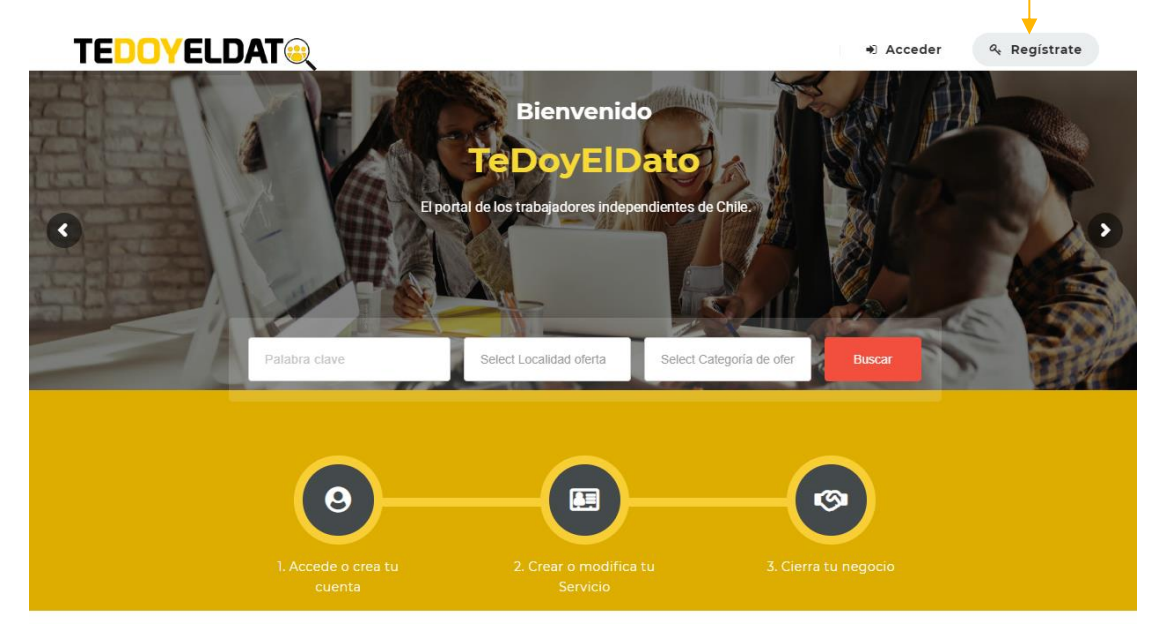

b. Al presionarlo se abrirá un formulario en donde deberá ingresar los datos básicos para poder crear la cuenta como usuario prestador de servicios en el portal,

| TEDOYELDAT                    |                                                                 | Acceder 🤗 Registrate |
|-------------------------------|-----------------------------------------------------------------|----------------------|
|                               | Acceder                                                         | * Kallaba            |
|                               | Manual                                                          |                      |
| 0                             | manual@test.cl                                                  |                      |
|                               |                                                                 |                      |
| Palabra clave                 | <ul> <li>Estoy de acuerdo con Términos y Condiciones</li> </ul> | ofer Buscar          |
|                               | Acceder                                                         |                      |
|                               | ¿Ya tienes una cuenta? I <mark>nicia seción ahora —</mark>      |                      |
| 1. Accede o crea tu<br>cuenta |                                                                 |                      |

c. Luego se abrirá el formulario de perfil completo, en donde podrá agregar su información de contacto, redes sociales, carta de presentación, foto de perfil, entre otros datos, además tiene la opción de cambiar su contraseña.

Los campos que contienen un asterisco (\*) son obligatorios, se recomienda rellenar todos los datos para generar mejor impresión para el cliente

| Cambiar p | perfil |
|-----------|--------|
|-----------|--------|

| NOMBRE *                         | Manual           | CARTA DE PRE         | SEN | TAC | IÓN (o     | PCION | IAL)            |               |                |        |   |   |        |      |
|----------------------------------|------------------|----------------------|-----|-----|------------|-------|-----------------|---------------|----------------|--------|---|---|--------|------|
| EMAIL *                          | manual@test.cl   | Párrafo              | в   | 1   | ' ⊨        | E     | "               | ŧ             | Ē              | ₫      | P | × | Visual | HTML |
| FECHA NACIMIENTO                 | Fecha nacimiento |                      |     |     |            |       |                 |               |                |        |   |   |        |      |
| DIRECCIÓN                        |                  |                      |     |     |            |       |                 |               |                |        |   |   |        |      |
| TELÉFONO                         |                  |                      |     |     |            |       |                 |               |                |        |   |   |        |      |
| FACEBOOK                         | http://          |                      |     |     |            |       |                 |               |                |        |   |   |        |      |
| TWITTER                          | http://          |                      |     |     |            |       |                 |               |                |        |   |   |        |      |
| LINKEDIN                         | http://          |                      |     |     |            |       |                 |               |                |        |   |   |        | 4    |
| INSTAGRAM                        | http://          | IMAGEN DEL<br>PERFIL |     | R   | ⊳<br>ecomm | Sele  | eccior<br>size: | iar a<br>160x | rchivo<br>160p | D<br>X |   |   |        |      |
| YOUTUBE                          | http://          |                      |     |     |            |       |                 |               |                |        |   |   |        |      |
| Guardar mi perfil                |                  |                      |     |     |            |       |                 |               |                |        |   |   |        |      |
| Cambiar contrase                 | eña              |                      |     |     |            |       |                 |               |                |        |   |   |        |      |
| CONTRASEÑA ACTUAL *              |                  |                      |     |     |            |       |                 |               |                |        |   |   |        |      |
| NUEVA CONTRASEÑA *               |                  |                      |     |     |            |       |                 |               |                |        |   |   |        |      |
| CONFIRMAR NUEVA<br>CONTRA SEÑA * |                  |                      |     |     |            |       |                 |               |                |        |   |   |        |      |

Guardar nueva contraseña

#### 3. Crear servicio

- a. Ésta es la parte más importante, ya que sin crear un servicio el usuario no será visible para los demás,
  - Para acceder a sus servicios debe presionar la pestaña en el menú indicada con el nombre "Servicios"
  - Para crear su primer servicio presionar el botón "Crear servicio"

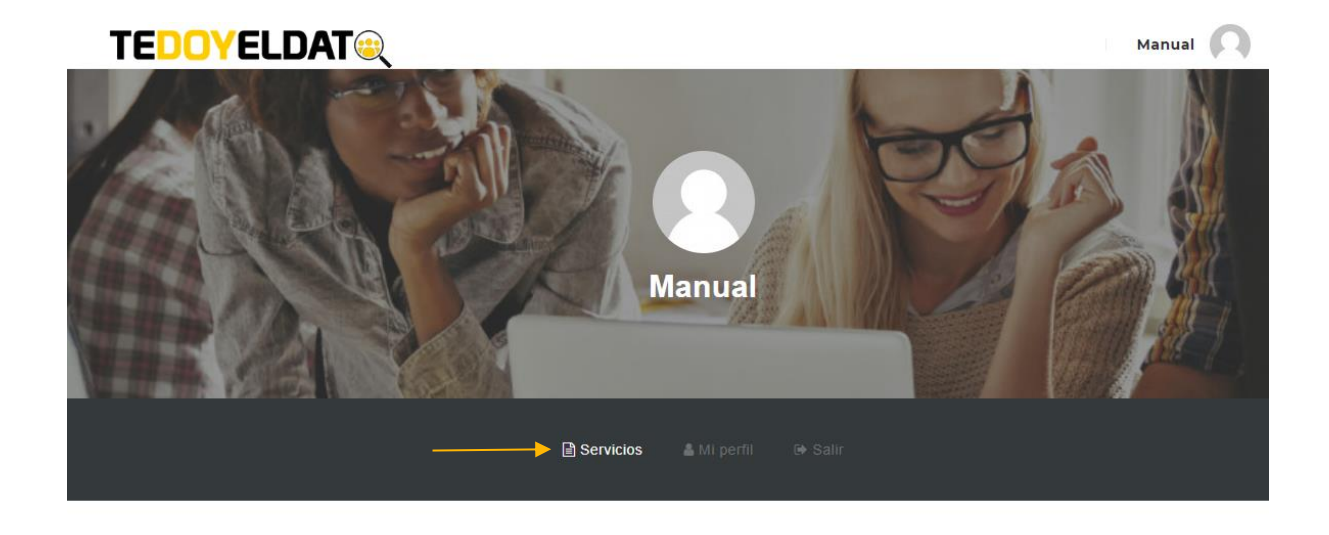

No tienes servicios publicados, por que no empiezas a publicar uno.

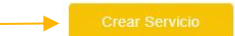

b. Al presionar el botón "Crear servicio" se abrirá un formulario en el cual el usuario deberá registrar la información general que describe el servicio que ofrece, donde podrá ingresar el titulo de su servicio, una descripción, imágenes, documento, entre otros detalles,

| Tu resumen            |                                                                   |                                                                                      |  |  |  |  |  |
|-----------------------|-------------------------------------------------------------------|--------------------------------------------------------------------------------------|--|--|--|--|--|
| Ω                     | Manual<br>≊ manual@test.cl                                        | Ð                                                                                    |  |  |  |  |  |
| Información general   |                                                                   | ^                                                                                    |  |  |  |  |  |
| SERVICIO *            | Mi servicio                                                       | SUBIR CV CON FICHERO ADJUNTO                                                         |  |  |  |  |  |
| AÑOS DE EXPERIENCIA   | 3                                                                 | Seleccionar archivo Tamaño máximo permitido: 128 MB Eichens permitido: doc. doc. pdf |  |  |  |  |  |
| CATEGORÍA DE OFERTA * | Administración ×                                                  | HABILIDADES PROFESIONALES Y PERSONALES                                               |  |  |  |  |  |
| LOCALIDAD OFERTA      | Santiago × Valparaíso ×                                           | Visual HTML<br>Párrafo ▼ B I 등 등 46 등 5 5 € 2 × 55                                   |  |  |  |  |  |
| GALERIA DE IMAGENES   | 🗁 Seleccionar archivo                                             | TITULO DESCRIPCIÓN                                                                   |  |  |  |  |  |
| REALIZA DOMICILIOS    | Si     No                                                         | Habilidades profesionales con respecto al servicio que estoy prestando               |  |  |  |  |  |
| DOCUMENTO DE PAGO     | Boleta     Factura     Ambas     Ninguna                          | 1. Ejemplo 1<br>2. <i>Ejemplo 2</i><br>3. Ejemplo 3                                  |  |  |  |  |  |
| FORMAS DE PAGO        | <ul> <li>Efectivo</li> <li>Red compra</li> <li>Cheques</li> </ul> |                                                                                      |  |  |  |  |  |

c. Además, en el mismo formulario puede ingresar detalles personales que complementen la información general del servicio que se publicará, esta información no es obligatoria, pero es recomendable indicarla.

Luego de tener todos los datos correspondientes se debe presionar el botón visualizar para tener una vista previa del servicio antes de ser publicado,

| EDUCACIÓN             | Centro de Estudios / Universidad                          |       |
|-----------------------|-----------------------------------------------------------|-------|
|                       |                                                           |       |
|                       | Profesión                                                 |       |
|                       | Fecha de Inicio / Fin                                     |       |
|                       | A Texto normal + Bold Italic Subrayar Small 👫 🕮 🎘 🖼 / % 🚱 |       |
|                       | Detaile                                                   |       |
|                       | Añadir educación                                          | O Bon |
| EXPERIENCIA LABORAL   | Empresa                                                   |       |
|                       | Titulo de la oferta                                       |       |
|                       | Fecha de Inicio / Fin                                     |       |
|                       | A Texto normal 🔻 Bold Italic Subrayar Small 🕊 🗮 🚝 🌁 🖋 🚱   |       |
|                       | Detaile                                                   |       |
|                       | • Añadir experiencia                                      | O Bon |
| ESUMEN DE HABILIDADES | Nombre de la habilidad                                    |       |
|                       | /6 (1 2 100)                                              |       |

| <br>Visualizar |
|----------------|
|                |

d. Se mostrará la visualización del servicio a crear con todos sus detalles, en el caso de querer editar debe presionar el boton "volver" ubicado en la parte inferior, en el caso de confirmar los cambios y redirigir al administrador de servicios se debe presionar el boton "Guardar", también ubicado en la parte inferior

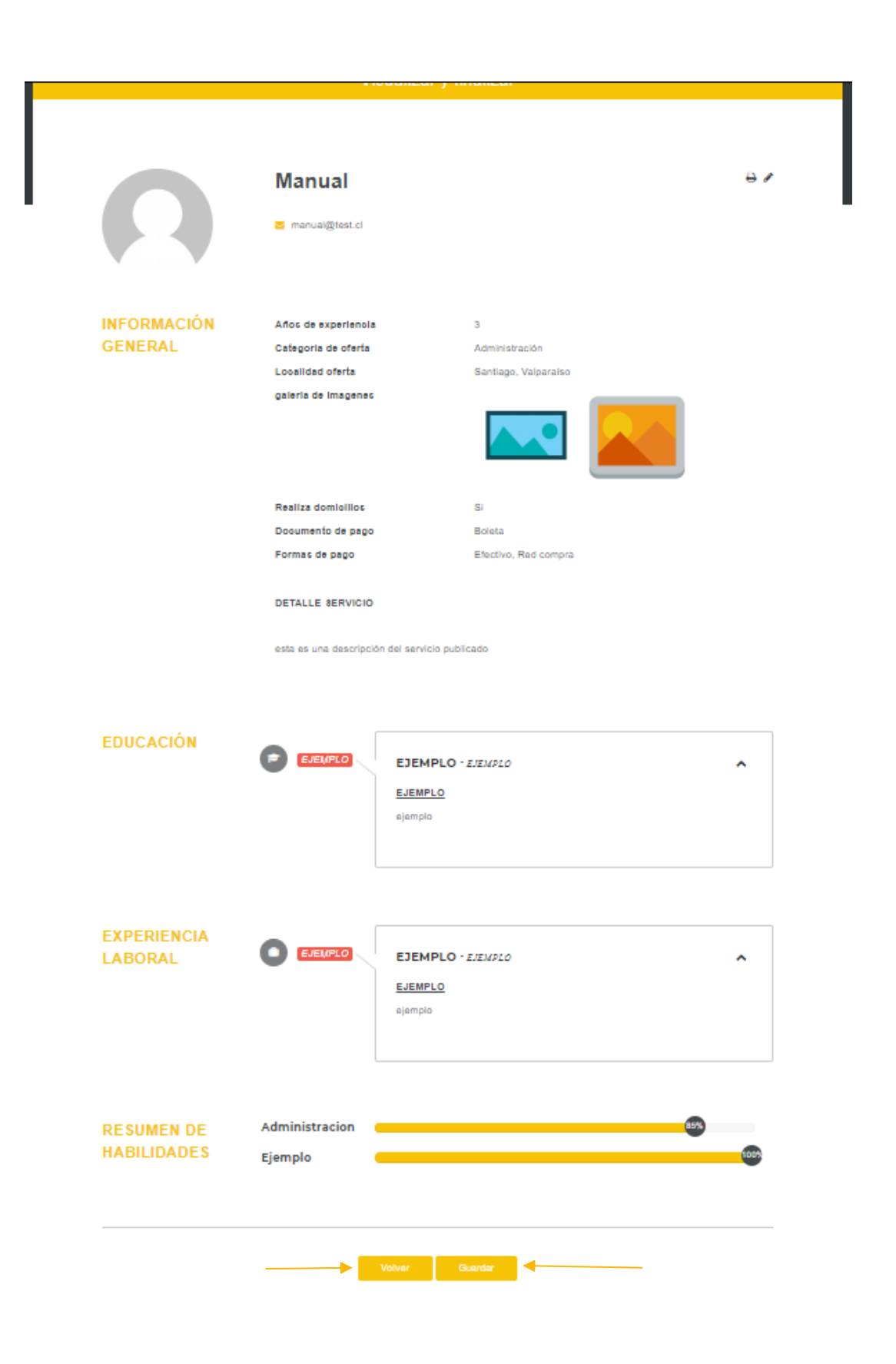

## 4. Administrar servicios

La creación de servicios no tiene límites, pero solamente se podrá dejar visible uno a la vez. En esta sección podrá realizar lo siguiente:

- a. seleccionar cual es el servicio que desea dejar como visible
- b. crear nuevo servicio
- c. editar servicio
- d. eliminar servicio

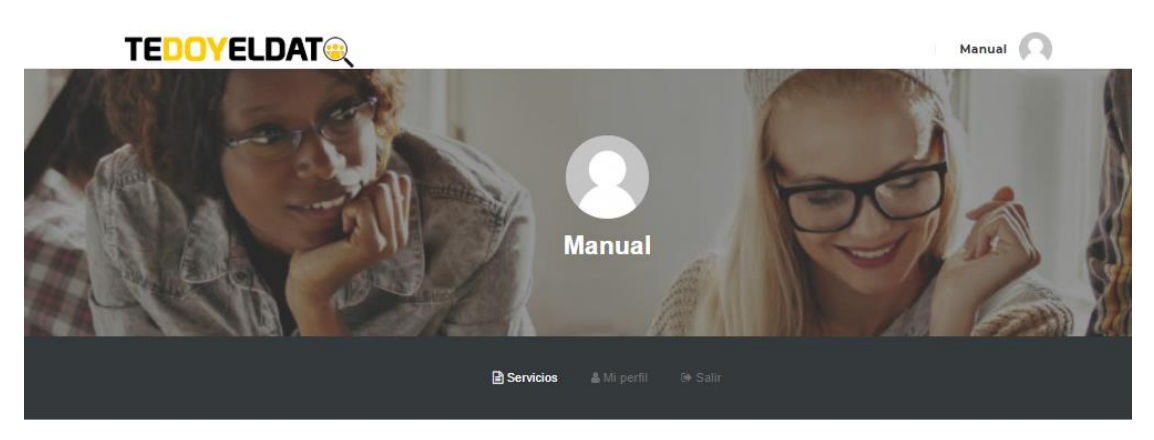

#### Usted tiene 2 servicios guardados.

Atención: Solo 1 servicio es visible para nuestros visitantes.

| τίτυιο               | VISIBILIDAD | CATEGORIA                                 | LOCALIDAD              | ULTIMA ACTUALIZACIÓN | ACCIÓN |
|----------------------|-------------|-------------------------------------------|------------------------|----------------------|--------|
| Servicio de prueba 2 | Þ           | Ambientación y Decoración<br>para fiestas | ♥ Algarrobo            | moviembre 22, 2018   | 1 🕯 🔶  |
| Servicio de prueba   |             | Administración                            | 🗣 Santiago, Valparaiso | moviembre 22, 2018   |        |
| <br>Crear Servicio   |             |                                           |                        |                      |        |